## 別のフレームに表示されている箇所を操作したい

-webページ\_フレーム切替部品、フレーム戻す部品、どう使う?-

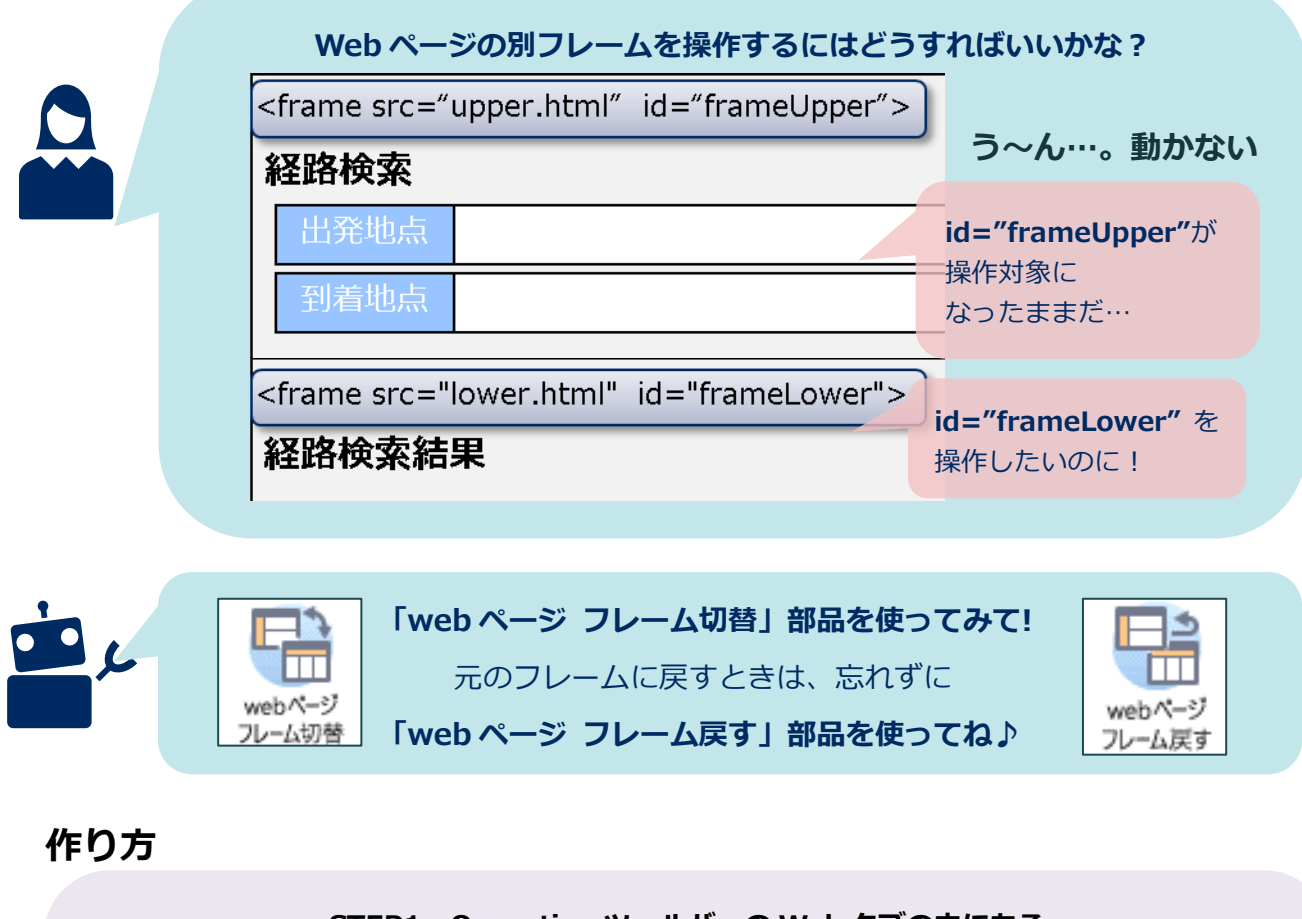

|                                                                   | STEP1 Operation ツールバーの Web タブの中にある |           |           |         |                    |                      |              |  |  |
|-------------------------------------------------------------------|------------------------------------|-----------|-----------|---------|--------------------|----------------------|--------------|--|--|
| 「web ページ フレーム切替」をクリックします                                          |                                    |           |           |         |                    |                      |              |  |  |
|                                                                   | 通知                                 | Excel(基本) | Excel(便利) | ファイル    | デスクトッ              | 日付時刻                 | Web          |  |  |
|                                                                   | webブラウザ                            | web Xi-37 | web X     | web X-9 | web (1-3)          | Ab<br>web要素          | Aaa<br>web要素 |  |  |
|                                                                   | 情報取得                               | フレーム切芽    | フレーム戻す    | 情報取得    | テキスト表示待合           | 文字列入力                | 文字列取得        |  |  |
| 2スデップで<br>「検索要素」欄でフレームの指定方法<br>完成「セレクター」欄で操作したいフレームを指定し、登録が完了しました |                                    |           |           |         |                    |                      |              |  |  |
|                                                                   | 検索要素                               |           |           |         |                    |                      |              |  |  |
| ID<br>セレクター* (変数)                                                 |                                    | -* (変数可)  | ])        |         | HTML ソース<br>検索したらい | く<br>を見て、ど<br>いいか見てみ | の要素で<br>よう!  |  |  |
|                                                                   | frameLo                            | wer       |           |         |                    |                      |              |  |  |

| <b>あ! ちゃんと frameLower の中に操作対象が切り替わったわ!</b><br><b>frameUpper が操作対象のときに、frameLower の中を指定してたから</b><br><b>「要素が見つからないよ〜」ってエラーが出てた</b> のね!!日子、なっとく!! |                                                                   |                     |                                                       |  |  |  |  |  |  |
|----------------------------------------------------------------------------------------------------|-------------------------------------------------------------------|---------------------|-------------------------------------------------------|--|--|--|--|--|--|
|                                                                                                    | <ul> <li>そう!そういうことだよ!!</li> <li>以下を読んで、使いかたをおさらいしてみるよ☆</li> </ul> |                     |                                                       |  |  |  |  |  |  |
| web ページフレーム切替部品?戻す部品?ひとことで言ってみよう!                                                                                                    |                                                                   |                     |                                                       |  |  |  |  |  |  |
| webページ_フ<br>検索要素                                                                                                    | レーム切替                                                             |                     | <b>検索要素</b><br>切替先のフレームを<br>どの要素で指定するか選択!             |  |  |  |  |  |  |
| セレクター* (変<br>frameLower                                                                                                    | 受数可)                                                              |                     | <b>セレクター*(変数可)</b><br>検索要素で選択した方法で<br><b>切替先</b> を指定! |  |  |  |  |  |  |
| webページ_フ<br>コメント                                                                                                    | レーム戻す                                                             |                     | 元のフレームを操作したいときは<br>この部品を 何も指定せず<br>使うだけで OK !         |  |  |  |  |  |  |
| 実行<br>すると                                                                                                    | upper html" id="frame                                             |                     | <mark>id</mark> で<br>特定しています                          |  |  |  |  |  |  |
| Kiname sic=<br>経路検索<br>出発地点<br>到着地点                                                                                                    |                                                                   |                     | 元のフレームに<br>戻ります!                                      |  |  |  |  |  |  |
| <frame frame.<br="" src="&lt;/th&gt;&lt;th&gt;Iower.ntml&lt;sup&gt;m&lt;/sup&gt; Id="/> <b>果</b>                                               | _ower">                                                           | こっちのフレームを<br>操作します! |                                                       |  |  |  |  |  |  |
| 経路1                                                                                                    | hh:mm – hh:mm                                                     | xx,xxx              | │ 検索要素 で 指定した要素の                                      |  |  |  |  |  |  |
| 経路2                                                                                                    | hh:mm – hh:mm                                                     | xx,xxx              | <sup>  </sup> セレクター で指定したフレームに                        |  |  |  |  |  |  |
| 経路3                                                                                                    | hh:mm – hh:mm                                                     | xx,xxx              | 🖞 操作対象が切り替わります                                        |  |  |  |  |  |  |